## הנחיות למילוי טופס דרישה לרכישה

## בהתחלה

- 1. לצורך פתיחת טופס חדש יש לבחור הזמנה חדשה
- 2. <u>חובה למלא את השדות במסגרת האדומה</u> (בלעדיהם אי אפשר להשלים את הטופס)
  - 3. <u>לא ניתן למלא את השדות הצבועים</u>:
  - א. הפרטים ייכנסו אוטומטית לאחר שמירת הטופס (כולל מספר הדרישה)
    - ב. מספר ההזמנה יינתן ע"י מחלקת הספקה במהלך הטיפול בדרישה

## בסיום

- 4. שמור טיוטא ניתן לחזור לטופס לצורך עדכונים/הוספת פרטים
- 5. אישור אפשר לשמור את הטופס רק כאשר כל פרטי החובה מולאו <u>מרגע זה לא ניתן לחזור ולעדכן</u>.
- 6. הדפסה לאחר ההדפסה יש לחתום ידנית בתחתית הטופס (במרכז ומשמאל) וכן בנספח (ראה להלן)
- 7. <u>העברה לטיפול</u> יש לשלוח את הטופס עם המסמכים הנלווים למחלקת הספקה בפקס 02-5635767, בדוא"ל או בדואר פנימי. הטופס אינו עובר און-ליין.

## הערות

- (אין הכרח למלא כמות ומחיר) <u>תיאור טובין</u> ניתן לרשום טקסט חופשי (אין הכרח למלא כמות ומחיר)
  - כאשר רושמים כמות נדרשת חובה למלא מחיר/אומדן ליחידה
- אופן המשלוח כשהמשלוח אינו "פיזי" (למשל מידע שמתקבל דרך האינטרנט), יש לסמן הורדה באינטרנט
- <u>בהזמנות מחו"ל</u> יש למלא את הנספח <u>הצהרה בדבר יבוא ציוד</u> (הצהרת החוקר לצורך השחרור במכס).
  אין צורך במסמך זה כאשר המשלוח אינו "פיזי".
- מאשר תשלום מראש יש לסמן בתאם לתנאי התשלום שדורש הספק, כולל בהזמנות דרך אתר האינטרנט.
  לא נוכל לשלם לספק ללא אישורכם. שימו לב: אם הפריטים לא יסופקו כנדרש, אין כיסוי ביטוחי לכסף ששולם.
  - טלפון נייד חיוני במיוחד בהזמנות רגישות, כגון
    משלוחים בקירור/הקפאה או חומרים מיוחדים.

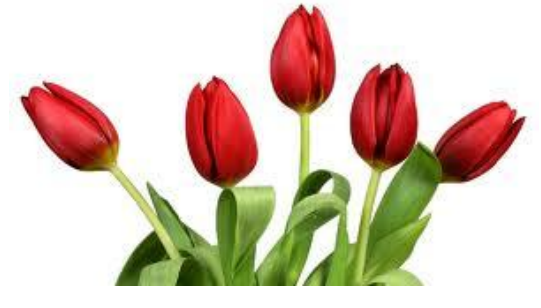

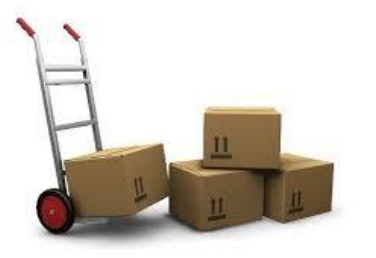

צוות מדור הרכש ישמח לעמוד לשירותכם ולענות כל שאלה.